### Proces zgłoszenia się na egzamin SEU w języku polskim

Zgłoszenie, krok 5:

| Mijn SEU Mondelinge examens                                                                                                    | Inschrijven                  | Diplomaregister                         | Permanente Educatie                                                                    | Contact                                      | Nieuwsbrief                                                                                                    |
|----------------------------------------------------------------------------------------------------|------------------------------|-----------------------------------------|----------------------------------------------------------------------------------------|----------------------------------------------|----------------------------------------------------------------------------------------------------|
| Inschrijven<br>Waar wil je examen doen? * 1<br>Geef een locatie op Q<br>Kies een voorkeursdatum * 2<br>Ja, ik heb examentijdverlenging nodig om<br>examen te kunnen doen.<br>Let op: Kies je een examendatum binnen 14<br>dagen? Dan betaal je het examen via iDEAL. | 3                            | Aikmaar<br>15<br>Amsterdan<br>Rotterdam | Groningen<br>120<br>122<br>123<br>123<br>123<br>123<br>123<br>123<br>123<br>123<br>123 | Seu<br>Exam<br>btw<br>Totaz<br>U ber<br>Stap | examen uitzendprofessional (abu cao)<br>nenkosten € 221,50<br>€ 46,52<br>nl € 268,02<br>nt ingelogd als Mevrouw L. Erdogan (Leyla)<br>0 1 - Datum en locatie<br>datum en tijd |
| Betaalt jouw werkgever het examen? Boek je<br>examen dan minimaal 15 dagen vooruit.<br>Kies een voorkeursdatum tussen 14-04-2023 en 13<br>07-2023.<br>NB: Je kunt een examen maximaal 90 dagen<br>vooruit boeken. Bovenstaande data verschuiven                      | Brugge r<br>rke              | Antwerpen<br>Bent 107 100<br>Brussel    | ndhoven<br>Disseldorf<br>Keulen                                                        | S Stap                                       | 2 - Opleider                                                                                                    |
| daarmee dagelijks.                                                                                                    | Rijsel<br>E2<br>G Snekoetser | Bergen Belgjë                           | Luik<br>S/BKB (@2009), Google _ Gebruikavoorwaarden                                    | Stap                                         | 3 - Controle en bevestiging                                                                                                    |

- 1. Gdzie chcesz przystąpić do egzaminu.
- 2. Wybierz preferowany termin egzaminu.
- 3. Tak, potrzebuję wydłużenia czasu trwania egzaminu.
- 4. Uwaga! Jeżeli wybrałeś termin egzaminu leżący w okresie najbliższych 14 dni, to zapłacisz za niego poprzez iDEAL. Jeżeli za egzamin płaci pracodawca, zarezerwuj egzamin co najmniej z 15 dniowym wyprzedzeniem.

| Selecteer het gewe | enste tijdstip 5              | -Goo                                | gle Richeldetsen Kaar<br>Eerdere beschikb | betsen Kaar 6<br>Gebruiksvoorwa 7<br>beschikbare plekken Later besc |  |  |  |
|--------------------|-------------------------------|-------------------------------------|-------------------------------------------|---------------------------------------------------------------------|--|--|--|
|                    | Amsterdam ()<br>afstand 6.6km | Alkmaar <b>()</b><br>afstand 33.1km | Utrecht ()<br>afstand 35.9km              | Leiden <b>()</b><br>afstand 36.2km                                  |  |  |  |
| 26-05-2023         | 09:30                         | -                                   | 09:30                                     | 09:30                                                               |  |  |  |
|                    | 10:15                         | -                                   | 10:00                                     | 10:00                                                               |  |  |  |

- 5. Wybierz godzinę egzaminu.
- 6. Wcześniejsze godziny
- 7. Późniejsze godziny

 Ja, ik heb examentijdverlenging nodig om examen te kunnen doen.

# seu

| op: niet mogelijk in | combinatie met een lastminute inschrijving.                                                   |
|----------------------|-----------------------------------------------------------------------------------------------|
| Motivatie *          |                                                                                               |
|                      |                                                                                               |
|                      |                                                                                               |
|                      |                                                                                               |
| oor het aanvragen    | van examentijdverlenging dien je bewijsstukken aan te leveren, zodat grdeeld kan worden of je |
|                      | und komi, meronder kan ie een of meerdere dewijsstukken udioaden.                             |
| ,                    | ang komu meronder kan je een of meerdere bewijsstukken uploaden.                              |
|                      | ang komt, meronder kan je een of meerdere bewijsstukken uploaden.                             |
|                      | ang komt. meronder kan je een of meerdere bewijsstukken uploaden.                             |
|                      | Drag & drop bestanden hier                                                                    |
|                      | Drag & drop bestanden hier 10                                                                 |
|                      | Drag & drop bestanden hier 10                                                                 |
|                      | Drag & drop bestanden hier 10                                                                 |

- Jeżeli masz problemy zdrowotne, możesz zwrócić się z wnioskiem o wydłużenie czasu trwania egzaminu.
  Warunki poznasz po zapoznaniu się z treścią regulaminu egzaminu (examenreglement). Uwaga!
  Przedłużenie czasu trwania egzaminu nie będzie możliwe, jeśli zapisujesz się na niego w ostatniej chwili.
- 9. Aby uzyskać możliwość przedłużenia czasu trwania egzaminu, musisz dostarczyć dokumenty, które potwierdzą, że rzeczywiście spełniasz konieczne warunki. Poniżej możesz udostępnić jeden lub większą liczbę dokumentów o tym świadczących.
- 10. Przenieś i wklej dokument.
- 11. Wybierz plik.

### seu

#### Zgłoszenie, krok 6:

| Mijn SEU Mono                                                                                       | delinge examens                                                                  | Inschrijven              | Diplomaregister | Permanente Educatie | Contact                                | Nieuwsbrief                                                                                                    |
|----------------------------------------------------------------------------------------------------|----------------------------------------------------------------------------------|--------------------------|-----------------|---------------------|----------------------------------------|----------------------------------------------------------------------------------------------------|
| Opleider                                                                                            | ArmSlag                                                                          |                          |                 | <b>√</b> ∨          | Seu (<br>Exam<br>btw<br>Totaa<br>U ber | examen uitzendprofessional (abu cao)<br>enkosten € 221,50<br>€ 46,52<br>I € 268,02<br>ti ingelogd als Mevrouw L. Erdogan (Leyla) |
| Werkgever 🛛                                                                                         | Accord Uitzendbure<br>Accord Uitzendbure<br>Huizermaatweg 550<br>1276 LM, Huizen | reau B.V.<br>uu B.V.     |                 | ✓                   | Stap<br>Vrijda<br>Lama                 | 1 - Datum en locatie<br>ag 26 mei 2023 om 09:30 uur<br>rk Amsterdam te Amsterdam                                                 |
| Factuur e-mailadres                                                                                 | facturen@accord.nl                                                               |                          |                 |                     |                                        |                                                                                                    |
| Aantal maanden in<br>dienst: *<br>Voorwaarden<br>Ik ga ermee akkoord dat<br>opleider wordt doorgege | 14<br>mijn aanmelding aan de                                                     | dienst*                  | Nee 15          |                     | Stap                                   | 2 - Opleider                                                                                                    |
| Ik ga ermee akkoord dat<br>wordt doorgegeven *<br>Ik weet dat mijn aanm<br>Ik weet dat mijn uitsla  | mijn uitslag aan de oplei<br>nelding aan werkgever wo<br>g aan werkgever wordt d | der OJaOrdt doorgegeven. | Nee 16          |                     | Stap                                   | 3 - Controle en bevestiging                                                                                                    |
| Vorige                                                                                              |                                                                                  |                          | 17              | Volgende            |                                        |                                                                                                    |

- 12. Moja instytucja szkoleniowa.
- 13. Pracodawca.
- 14. Czas zatrudnienia w miesiącach
- 15. Wyrażam zgodę na to, aby moje zgłoszenie na egzamin zostało przekazane instytucji szkoleniowej.
- 16. Wyrażam zgodę na to, aby wynik mojego egzaminu został przekazany mojej instytucji szkoleniowej.
- 17. -wiem, że moje zgłoszenie zostanie przekazane mojemu pracodawcy.

- wiem, że wynik mojego egzaminu zostanie przekazany mojemu pracodawcy.

### seť

#### Zgłoszenie, krok 7: Kontrola zgłoszenia

| Mijn SEU Mon                                                                                                    | delinge examens                                                                                                    | Inschrijven                             | Diplomaregister                             | Permanente Educatie | Contact                                                  | Nieuwsbrief                                                                                                    |
|----------------------------------------------------------------------------------------------------|----------------------------------------------------------------------------------------------------|-----------------------------------------|---------------------------------------------|---------------------|----------------------------------------------------------|----------------------------------------------------------------------------------------------------|
| Q Controle en bever<br>Aanvrager<br>Mevrouw L. Erdogan<br>Hardwareweg 7<br>3821 BL AMERSFOOR                                | stiging<br>(Leyla)<br>T, NL                                                                                             | 18                                      |                                             | Wijzigen            | Seu o<br>Exam<br>btw<br>Totaa<br>U ber<br>Stap<br>Vrijda | examen uitzendprofessional (abu cao)<br>enkosten € 221,50<br>€ 46,52<br>€ 268,02<br>it ingelogd als Mevrouw L. Erdogan (Leyla)<br>1 - Datum en locatie<br>g 26 mei 2023 om 09:30 uur<br>rk Amsterdam te Amsterdam |
| Examen en<br>SEU-examen Uitzend<br>Vrijdag 26 mei 2023 o<br>Lamark Amsterdam tr<br>Als je werkgever he<br>ongeacht de reden | Datum<br>professional (ABU-CAO)<br>m 09:30 uur<br>a Amsterdam<br>t examen betaalt, is koste<br>van de aanvraag - van ee | loze annulering of<br>n eenmaal geboekt | 19<br>vijziging -<br>.examen niet mogelijk. |                     | Stap<br>⊯≉ A                                             | 2 - Opleider<br>vmSlag                                                                                                    |
| Betalingsge                                                                                                    | aevens                                                                                                    |                                         |                                             | Wijzigen            | Stap                                                     | 3 - Controle en bevestiging                                                                                                    |
| Examenkosten € 2<br>btw € 7<br>Totaal € 20                                                                                  | 21,50<br>46,52<br>58,02                                                                                                 |                                         |                                             |                     |                                                          |                                                                                                    |

## seu

| SEU-examen Uitzendprofessional (ABU-CAO)<br>Vrijdag 26 mei 2023 om 09:30 uur<br>Lamark Amsterdam te Amsterdam |                                                                               |
|----------------------------------------------------------------------------------------------------|-------------------------------------------------------------------------------|
| Als je werkgever het examen betaalt, is kostelo<br>ongeacht de reden van de aanvraag - van een                | 20<br>Dze annulering of wijziging -<br>Leenmaal geboekt examen niet mogelijk. |
|                                                                                                    | Wijzigen                                                                      |
| Betalingsgegevens 21                                                                                          |                                                                               |
| Examenkosten € 221,50<br>btw € 46,52<br>Totaal € 268,02                                                       |                                                                               |
| Ik ga akkoord met het Examenreglement                                                                         | 22                                                                            |
| 🗹 Ik ga akkoord met de Algemene Voorwaarden z                                                                 | zoals beschreven in het infoblad                                              |
| Ik weet dat ik word opgenomen in het (niet oper<br>akkoord met de voorwaarden in het registratiere            | enbare) PE register na het behalen van mijn diploma en ga<br>reglement        |
| Ik ga akkoord met openbare zichtbaarheid in het P<br>register *                                               | PE- I Ja O Nee                                                                |
| Ik ga akkoord met opname in het diplomaregister '                                                             | * • Ja () Nee 24                                                              |
| Vorige                                                                                                    | Bevestigen                                                                    |

- 18. Dane osoby zgłaszającej się na egzamin.
- 19. Rodzaj, termin i miejsce przeprowadzenia egzaminu.
- 20. Anulowanie lub dokonanie zmian w rezerwacji egzaminu, bez względu na powód, jest niemożliwe, jeżeli to pracodawca płaci za egzamin.
- 21. Koszt egzaminu.
- 22. \*Akceptuję treść regulaminu egzaminu (Examenregelement).
  - \*Akceptuję Warunki Ogólne (Algemene Voorwaarden), przedstawione w arkuszu informacyjnym.
  - \* Wiem, że uzyskanie dyplomu prowadzi do ujęcia moich danych w (niejawnym) rejestrze kształcenia ustawicznego (PE) i akceptuję treść regulaminu rejestracji (*registratieregelement*)
- 23. Wyrażam zgodę na publiczną widoczność w rejestrze kształcenia ustawicznego (PE)
- 24. Wyrażam zgodę na ujęcie w rejestrze dyplomów.

Zgłoszenie, krok 8:

| Controle e-mailadres                                                                                                    | ×                             |
|----------------------------------------------------------------------------------------------------|-------------------------------|
| Is onderstaand e-mailadres juist? Al onze correspondentie verloo<br>jouw e-mailadres onjuist is verzoeken wij je om dit alsnog te wijzi | pt via e-mail. Indien<br>gen. |
| l.erdogan⊚associatie.nl                                                                                                    | 25                            |
| Annuleren                                                                                                    | Bevestigen                    |

25. Ze względu na to, że nasza cała korespondencja przebiega drogą mailową, prosimy o skontrolowanie poniższego adresu mailowego. Jeżeli nie jest on prawidłowy, prosimy go zmienić. Następnie kliknąć w *Bevestigen.* 

Zgłoszenie, krok 9:

| Het product is toegevoegd aan je winkelwagen                                                                                                    | s<br>Ie |
|----------------------------------------------------------------------------------------------------|---------|
| Je bestelling is toegevoegd aan je winkelwagen. Let op: hiermee is de bestelling nog<br>niet afgerond. Je kunt er voor kiezen om ook andere producten aan je winkelwagen toe<br>te voegen en ineens af te rekenen of nu je bestelling af te ronden. | Ni      |
| Verder winkelen Bestelling afronden                                                                                                    | am      |

26. Twoje zamówienie/zgłoszenie zostało dodane do koszyka, ale nie jest jeszcze sfinalizowane. W tym momencie możesz jeszcze dodać coś do koszyka (verder winkelen), możesz też zakończyć zamówienie (bestelling afronden).

| /ijn SEU  | Mondelinge examens              | Inschrijven        | Diplomaregister   | Permaner   | nte Educatie | Contact                    | Nieuwsbrief                                                    |
|-----------|---------------------------------|--------------------|-------------------|------------|--------------|----------------------------|----------------------------------------------------------------|
| Winkelwag | en                              |                    |                   |            |              |                            |                                                                |
|           |                                 |                    |                   |            | _            | Totaal<br>Totaal<br>Totaal | excl. BTW € 221,50<br>BTW bedrag € 46,52<br>incl. BTW € 268,02 |
| 📋 SEU-exa | amen Uitzendprofessional (ABU-C | CAO) 26-05-2023/ex | tern Excl. BTW    | € 221,50   |              |                            |                                                                |
|           |                                 |                    | BTW bedrag        | € 46,52    |              |                            |                                                                |
|           |                                 |                    | Incl. BTW         | € 268,02   |              |                            |                                                                |
|           | 27                              |                    | Totaal excl. BTW  | € 221,50   |              | Betaa                      | Ilgegevens                                                     |
|           |                                 |                    | Totaal BTW bedrag | € 46,52    |              |                            |                                                                |
|           |                                 |                    | Totaal incl. BTW  | € 268,02   |              |                            |                                                                |
|           |                                 |                    |                   |            |              |                            |                                                                |
|           |                                 |                    |                   | Bevestigen |              | _                          |                                                                |
|           |                                 |                    | _                 | ş          |              | Afger                      | ond                                                            |
|           |                                 |                    |                   |            |              |                            |                                                                |
|           |                                 |                    |                   |            |              |                            |                                                                |
|           |                                 |                    |                   |            |              |                            |                                                                |

27. Tutaj znajdziesz produkty dodane do koszyka i ich koszt, jeżeli wszystko się zgadza, zatwierdź jego zawartość klikając w *Bevestigen*. W ten sposób sfinalizujesz swoje zgłoszenie.

#### Objaśnienia żółtych klawiszy:

Instructie aanmeldingsformulier PL Versie 2023-01 d.d. 1 juli 2023

### seŭ

Vorige- poprzednia strona

Volgende-dalej, kolejna strona

**Zoek**- szukaj

Wijzigen- zmień

Bevestigen-zatwierdź

Annuleren- anuluj